# **D-Link**<sup>®</sup>

AirPremier® N ACCESS POINT DAP-2310

# QUICK INSTALLATION GUIDE

РУКОВОДСТВО ПО БЫСТРОЙ УСТАНОВКЕ ОРНАТУ БОЙЫНША Н¥СҚАУЛЫҚ

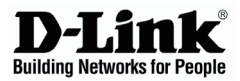

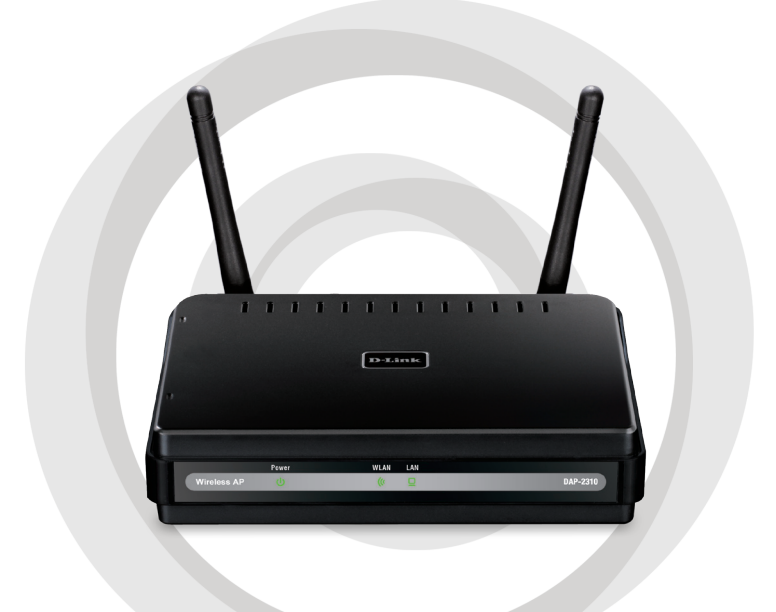

# **Quick Installation Guide**

DAP-2310 AirPremier® N Access Point

# **System Requirements**

- Computers with Windows<sup>®</sup>, Macintosh<sup>®</sup>, or Linux-based operating systems and an installed Ethernet Adapter
- Internet Explorer version 7.0 or Firefox 3.0 or higher (for configuration)

## **Package Contents**

- D-Link DAP-2310 AirPremier® N Access Point
- 2 Detachable Antennas
- · Power Adapter
- CAT5 Ethernet Cable
- CD-ROM with Installation Guide, User Manual, and Special Offers

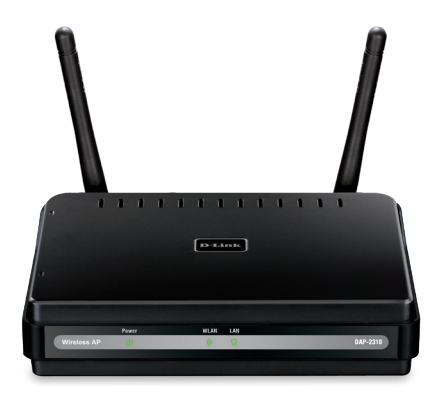

Note: Using a power supply with a different voltage than the one included with the DAP-2310 may damage the unit and will void the warranty for this product.

If any of the above items are missing, please contact your reseller.

# Connecting the DAP-2310 to your network

- A. Connect the power adapter to the receptor on the rear panel of the DAP-2310 and then plug the other end of the power adapter to a wall outlet or power strip. The power LED will turn ON to indicate proper operation.
- B. Using an Ethernet cable, insert one end of the cable to the LAN port on the rear panel of the DAP-2310 and the other end of the cable to a switch.

**Note**: You can also connect the DAP-2310 directly to the computer that will be used for configuration. The LAN LED will illuminate to indicate a proper Ethernet connection.

C. Computers with 802.11 b/g/n wireless adapters can connect to the DAP-2310.

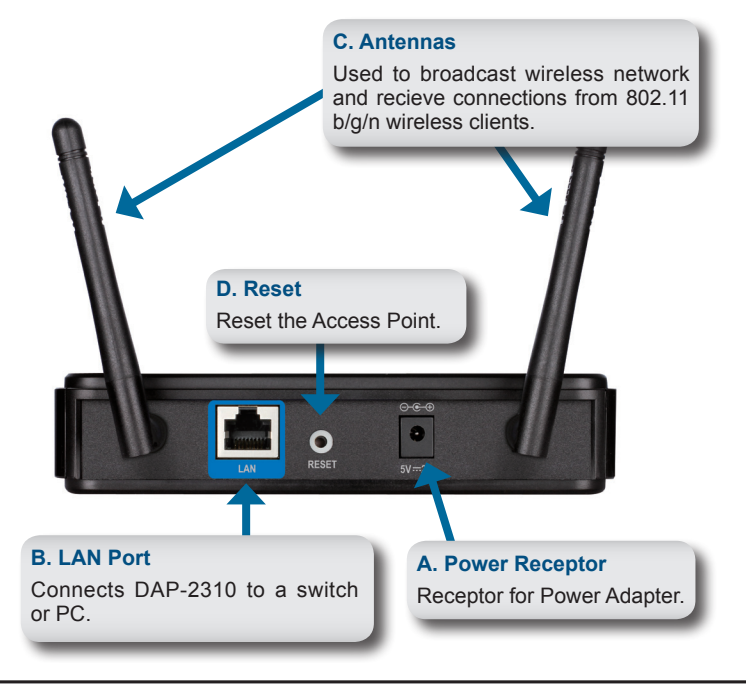

# ENGLISH

# **Getting Started**

- 1. You will need broadband Internet access.
- 2. Consult with your cable or DSL provider for proper installation of the modem.
- 3. Connect the Cable or DSL modem to a router.
- 4. If you are connecting a desktop computer to your network, install a wireless PCI adapter into an available PCI slot on your desktop computer.
- 5. Install the drivers for your wireless CardBus adapter into a laptop computer.

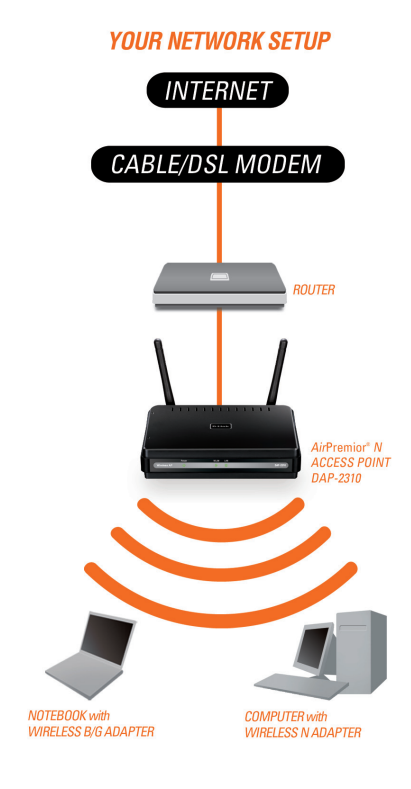

# ENGLISH

## **Using the Configuration Menu**

First, disable the Access the Internet using a proxy server function. To disable this function, go to Control Panel > Internet Options > Connections > LAN Settings and uncheck the enable box.

Start your web browser program (Internet Explorer, Mozilla Firefox).

Please start your web browser program, type the IP address of the device (http://192.168.0.50) and press **Enter**. Make sure that the IP addresses of the device and the computer are in the same subnet. Then, refer to the manual for configuration.

| <b>Note:</b> If you have changed the                 | Eile  | <u>E</u> dit | ⊻iew     | F <u>a</u> vorites | <u>T</u> ools | <u>H</u> elp |
|------------------------------------------------------|-------|--------------|----------|--------------------|---------------|--------------|
| DAP-2310, make sure to enter the correct IP address. | G     | Back         | - 🕤      | ) - 💌              | 2             |              |
|                                                      | Addre | ss           | http://1 | 92.168.0.5         | 0             |              |

| Link                       |           | DAF |
|----------------------------|-----------|-----|
| LOGIN                      |           |     |
| Login to the Access Point: | User Name |     |

- Type admin in the User Name field.
- · Leave the Password field blank.
- Click the Login button.

**Note:** If you have changed the password, make sure to enter the correct password.

5

### **TECHNICAL SUPPORT**

You can find software updates and user documentation on the D-Link website.

### Tech Support for customers in

#### Australia:

Tel: 1300-766-868 24/7 Technical Support Web: http://www.dlink.com.au E-mail: support@dlink.com.au

#### India:

Tel: +91-22-27626600 Toll Free 1800-22-8998 Web: www.dlink.co.in E-Mail: helpdesk@dlink.co.in

### Singapore, Thailand, Indonesia, Malaysia, Philippines, Vietnam:

Singapore - www.dlink.com.sg Thailand - www.dlink.co.th Indonesia - www.dlink.co.id Malaysia - www.dlink.com.my Philippines - www.dlink.com.ph Vietnam - www.dlink.com.vn

### Korea:

Tel:+82-2-2028-1810 Monday to Friday 9:00am to 6:00pm Web: http://d-link.co.kr E-mail:g2b@d-link.co.kr

#### New Zealand:

Tel: 0800-900-900 24/7 Technical Support Web: http://www.dlink.co.nz E-mail: support@dlink.co.nz

### South Africa and Sub Sahara Region:

Tel: 727 12 661 2025 08600 DLINK (for South Africa only) Monday to Friday 8:30am to 9:00pm South Africa Time Web: http://www.d-link.co.za E-mail: support@d-link.co.za

### Saudi Arabia (KSA):

Tel: +966 01 217 0008 Fax: +966 01 217 0009 Saturday to Wednesday 9.30AM to 6.30PM Thursdays 9.30AM to 2.00 PM E-mail: Support.sa@dlink-me.com

### D-Link Middle East - Dubai, U.A.E.

Plot No. S31102, Jebel Ali Free Zone South, P.O.Box 18224, Dubai, U.A.E. Tel: +971-4-8809022 Fax: +971-4-8809066 / 8809069 Technical Support: +971-4-8809033 General Inquiries: info.me@dlink-me.com Tech Support: support.me@dlink-me.com

### Egypt

1, Makram Ebeid Street - City Lights Building Nasrcity - Cairo, Egypt Floor 6, office C2 Tel.: +2 02 26718375 - +2 02 26717280 Technical Support: +2 02 26738470 General Inquiries: info.eg@dlink-me.com Tech Support: support.eg@dlink-me.com

### Kingdom of Saudi Arabia

Office # 84 , Al Khaleej Building ( Mujamathu Al-Khaleej) Opp. King Fahd Road, Olaya Riyadh - Saudi Arabia Tel: +966 1 217 0008 Technical Support: +966 1 2170009 / +966 2 6522951 General Inquiries: info.sa@dlink-me.com Tech Support: support.sa@dlink-me.com

### Pakistan

Islamabad Office: 61-A, Jinnah Avenue, Blue Area, Suite # 11, EBC, Saudi Pak Tower, Islamabad - Pakistan Tel.: +92-51-2800397, 2800398 Fax: +92-51-2800399

### Karachi Office:

D-147/1, KDA Scheme # 1, Opposite Mudassir Park, Karsaz Road, Karachi – Pakistan Phone: +92-21-34548158, 34326649 Fax: +92-21-4375727 Technical Support: +92-21-34548310, 34305069 General Inquiries: info.pk@dlink-me.com Tech Support: support.pk@dlink-me.com

### **TECHNICAL SUPPORT**

### Iran

Unit 5, 5th Floor, No. 20, 17th Alley , Bokharest St. , Argentine Sq. , Tehran IRAN Postal Code : 1513833817 Tel: +98-21-88880918,19 +98-21-88706653,54 General Inquiries: info.ir@dlink-me.com Tech Support: support.ir@dlink-me.com

### Morocco

M.I.T.C Route de Nouaceur angle RS et CT 1029 Bureau N° 312 ET 337 Casablanca , Maroc Phone : +212 663 72 73 24 Email: support.na@dlink-me.com

### Lebanon RMA center

Dbayeh/Lebanon PO Box:901589 Tel: +961 4 54 49 71 Ext:14 Fax: +961 4 54 49 71 Ext:12 Email: taoun@dlink-me.com

### **Bahrain**

Technical Support: +973 1 3332904

### Kuwait:

Technical Support: + 965 22453939 / +965 22453949

### Türkiye Merkez İrtibat Ofisi

Ayazağa Maslak yolu Erdebil Cevahir İş Merkezi No: 5/A Ayazağa / Maslak İstanbul Tel: +90 212 2895659 Ücretsiz Müşteri Destek Hattı: 0 800 211 00 65 Web:www.dlink.com.tr Teknik Destek: support.tr@dlink.com.tr

#### ISRAEL

מטלון סנטר רח' המגשימים 20 קרית מטלון, פ"ת 49348 ת.ד. 7060 טלפון: 77-11-77 -073 אי-מאייל כללי: info@dlink.co.il אי-מאייל תמיכה: support@dlink.co.il

# ENGLISH

# ENGLISH

### NOTES

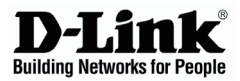

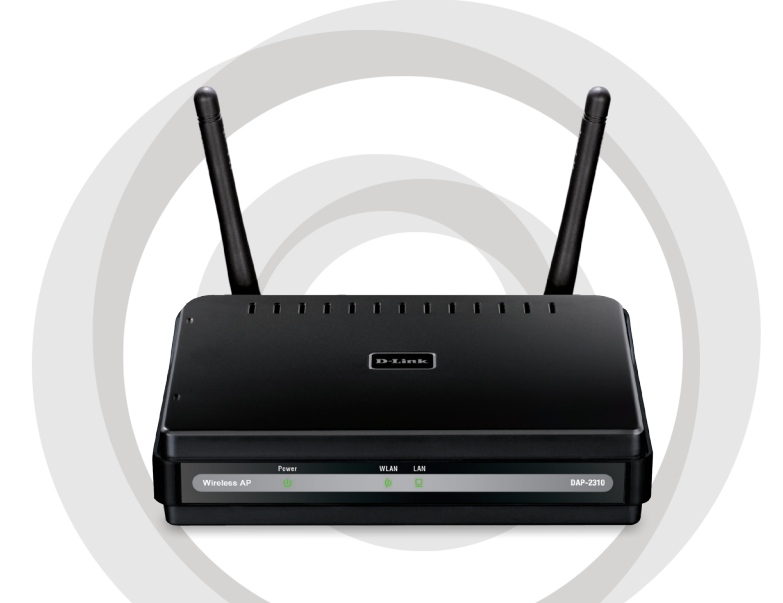

# Руководство по установке

DAP-2310 Точка доступа AirPremier<sup>®</sup> N

### Системные требования

- Компьютер под управлением OC Windows®, Macintosh® или Linux с установленным Ethernet-адаптером
- Internet Explorer версии 7.0 или Firefox 3.0 и выше (для настройки)

### Комплект поставки

- Точка доступа AirPremier® N
- 2 съемные антенны
- Адаптер питания
- Кабель Ethernet 5 категории
- Компакт-диск с руководством по установке, руководством пользователя и специальными дополнениями

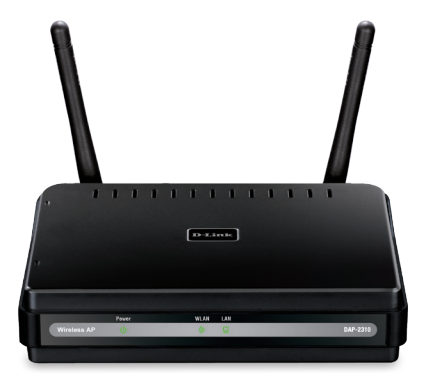

Примечание: Использование источника питания с другими характеристиками может повлечь выход из строя устройства и потерю гарантии.

Если что-либо из перечисленного отсутствует обратитесь, пожалуйста, к поставщику.

### Подключение DAP-2310 к сети

- А. Подключите адаптер питания к разъему питания на задней панели DAP-2310 и затем подключите другой конец адаптера питания к настенной розетке или сетевому фильтру. Индикатор Power загорится, что говорит о правильной работе.
- В. Подключите один конец кабеля Ethernet к порту LAN на задней панели DAP-2310 и другой конец кабеля к коммутатору.

**Примечание**: DAP-2310 можно также подключить непосредственно к компьютеру, который используется для настройки. Индикатор LAN загорится, что говорит о правильном Ethernet-соединении.

С. К DAP-2310 могут подключаться компьютеры с беспроводными адаптерами 802.11 b/g/n.

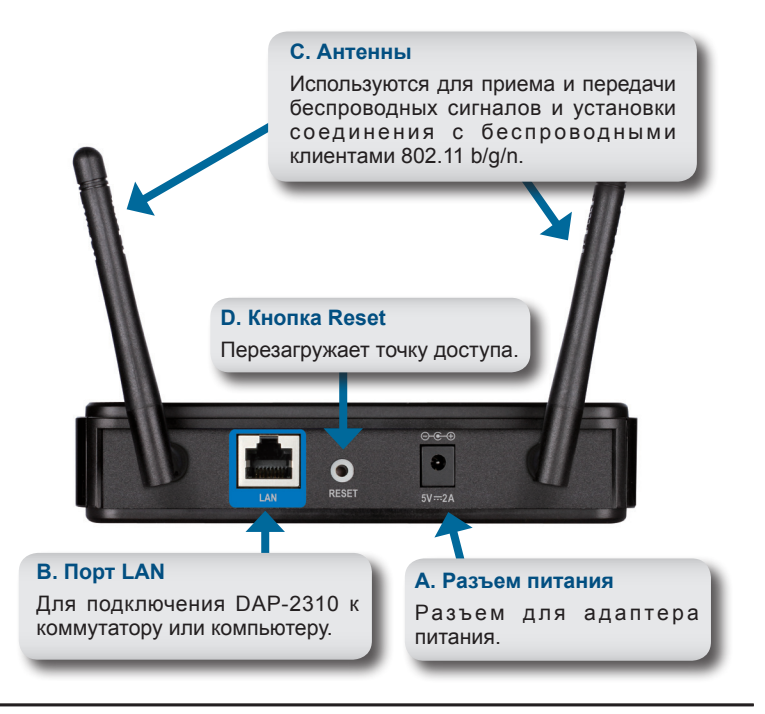

### Начало работы

- 1. Необходимо широкополосное подключение к Интернет
- 2. Проконсультируйтесь с кабельным или DSL-провайдером по поводу корректной установки модема.
- 3. Подключите кабельный или DSL-модем к маршрутизатору.
- Перед подключением настольного компьютера к сети, установите беспроводной PCI-адаптер в доступный PCI-слот компьютера.
- 5. Установите драйверы для беспроводного адаптера CardBus в ноутбук.

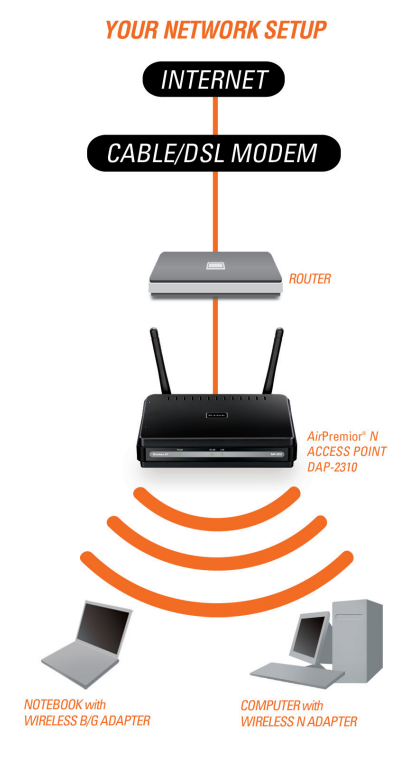

# РҮССКИЙ

# Использование меню конфигурации

Сначала заблокируйте функцию Access the Internet using a proxy server (доступ к Интернет через прокси-сервер) и для ее отключения перейдите в Control Panel > Internet Options > Connections > LAN Settings, затем уберите галочку с данной функции.

Загрузите web-браузер (Internet Explorer, Mozilla Firefox).

Пожалуйста, откройте web-браузер, введите IP-адрес устройства (http://192.168.0.50) и нажмите Enter. Убедитесь, что IP-адреса устройства и компьютера находятся в той же самой подсети. Затем, обратитесь к руководству по настройке.

Примечание: Если IP-адрес, заданный по умолчанию на DAP-2310, был изменен, то убедитесь, что адрес введен корректно.

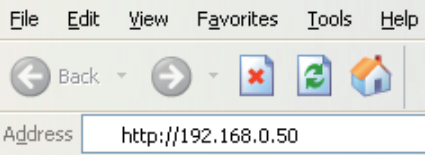

| LOGIN                      |           |  |
|----------------------------|-----------|--|
| Login to the Access Point: | User Name |  |

- Введите admin в поле User Name.
- Оставьте поле Password пустым.
- Нажмите кнопку Login.

**Примечание:** Если пароль был изменен, то убедитесь, что он введен верно.

### ТЕХНИЧЕСКАЯ ПОДДЕРЖКА

Обновления программного обеспечения и документация доступны на Интернет-сайте D-Link. D-Link предоставляет бесплатную поддержку для клиентов

в течение гарантийного срока.

Клиенты могут обратиться в группу технической поддержки D-Link по телефону или через Интернет.

### Техническая поддержка D-Link:

+7(495) 744-00-99

### Техническая поддержка через Интернет

http://www.dlink.ru e-mail: support@dlink.ru

### ОФИСЫ

#### Украина,

04080 г. Киев , ул. Межигорская, 87-А, офис 18 Тел.: +38 (044) 545-64-40 E-mail: kiev@dlink.ru

### Беларусь

220114, г. Минск, проспект Независимости, 169, БЦ "XXI Век" Тел.: +375(17) 218-13-65 E-mail: minsk@dlink.ru

### Казахстан,

050008, г. Алматы, ул. Курмангазы, дом 143 (уг. Муканова) Тел./факс: +7 727 378-55-90 E-mail: almaty@dlink.ru

### Узбекистан

100015, г.Ташкент, ул. Нукусская, 89 Тел./Факс: +998 (71) 120-3770, 150-2646 E-mail: tashkent@dlink.ru

### Армения

0038, г. Ереван, ул. Абеляна, 6/1, 4 этаж Тел./Факс: + 374 (10) 398-667 E-mail: erevan@dlink.ru

#### Грузия

0162, г. Тбилиси, проспект Чавчавадзе 74, 10 этаж Тел./Факс: + 995 (32) 244-563

### Lietuva

09120, Vilnius, Žirmūnų 139-303 Tel./faks. +370 (5) 236-3629 E-mail: info@dlink.lt

### Eesti

Peterburi tee 46-205 11415, Tallinn, Eesti , Susi Bürookeskus tel +372 613 9771 e-mail: info@dlink.ee

### Latvija

Mazā nometņu 45/53 (ieeja no Nāras ielas) LV-1002, Rīga tel.: +371 6 7618703 +371 6 7618703 e-pasts: info@dlink.lv

РҮССКИЙ

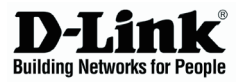

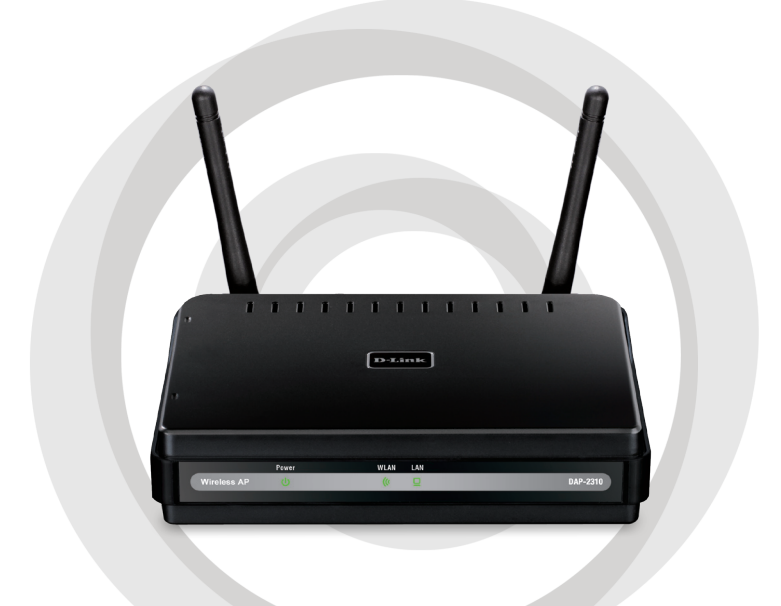

# Орнату бойынша нұсқаулық

### DAP-2310 Қатынау нүктесі AirPremier<sup>®</sup> N

## Жүйелік талаптар

- OC Windows<sup>®</sup>, Macintosh<sup>®</sup> немесе Linux басқаруымен және орнатылған Ethernet-адаптермен компьютер
- 7.0 нұсқасының немесе Firefox 3.0 және одан жоғары Internet Explorer (баптау үшін)

### Жеткізілім жиынтығы

- Қатынау нүктесі AirPremier® N
- 2 алынбалы антенналар
- Қорек адаптері
- Ethernet 5 санатындағы кабель
- Орнату бойынша нұсқаулық, пайдаланушы нұсқаулығы және арнайы толықтырулар берілген компакт-диск

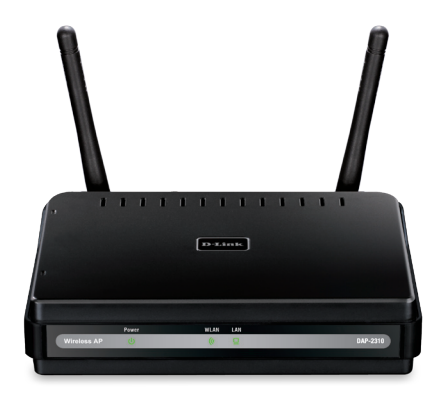

Ескерту: Басқа сипаттамаларымен қорек көзін пайдалану құрылғының істен шығуына және кепілдіктің күшінің жойылуына әкеліп соғуы мүмкін.

Егер аталғандардың ішінде қандай да бір бөлшегі жоқ болса, жеткізушімен хабарласыңыз.

## **DAP-2310 желіге қосу**

- А. Қорек адаптерін DAP-2310 артқы панеліндегі қорек ажыратпасына қосыңыз және содан кейін қорек адаптерінің екінші ұшын қабырғадағы розеткаға немесе желілік фильтрге қосыңыз. Power индикаторы жанады, бұл дұрыс жұмыс істеп тұрғанын білдіреді.
- B. Ethernet кабелінің ұшын DAP-2310 артқы панеліндегі LAN портына және екінші ұшын коммутаторға қосыңыз.

Ескерту: DAP-2310 баптау үшін қолданылатын тікелей компьютерге де қосуға болады. LAN индикаторы жанады, бұл Ethernet-қосудың дұрыс екендігін білдіреді.

C. DAP-2310 ға 802.11 b/g/n сымсыз адаптерлерімен компьютерлер қосылуы мүмкін.

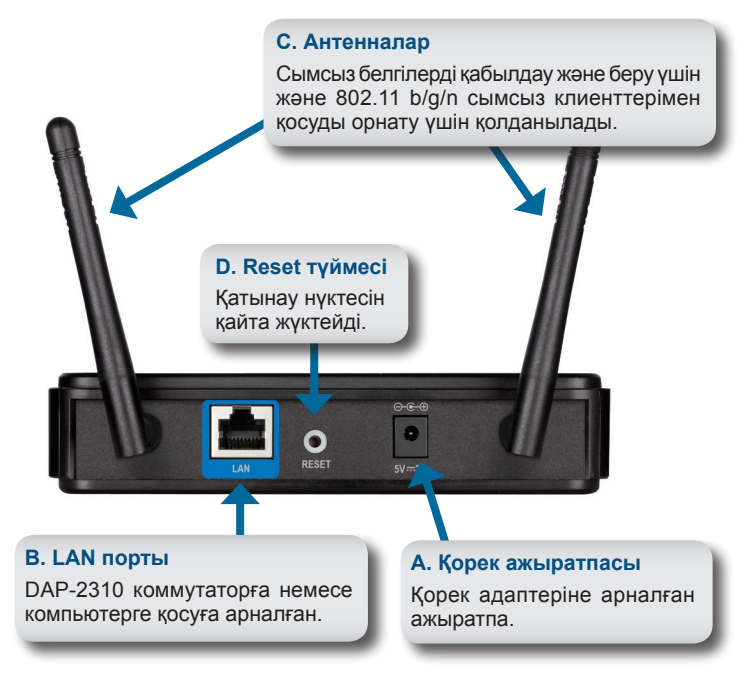

## Жұмысты бастау

- 1. Интернетке үлкен жолды қосу қажет
- 2. Модемді дұрыс орнату жөнінде кабельдік немесе DSL-провайдерден кеңес алыңыз.
- 3. Кабельдік немесе DSL-модемді маршруттаушыға қосыңыз.
- Компьютерді желіге қосар алдында сымсыз PCI-адаптерді компьютердің рұқсат етілетін PCI-слотына орнатыңыз.
- 5. CardBus сымсыз адаптеріне арналған драйверлерді ноутбукке орнатыңыз.

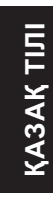

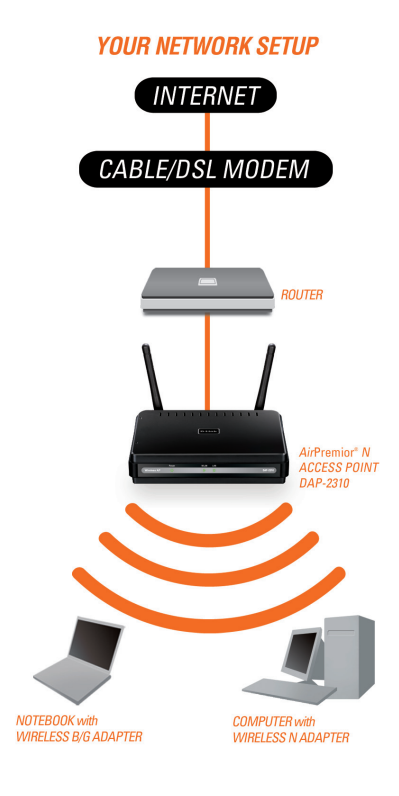

# Конфигурация менюін пайдалану

Алдымен Access the Internet using a proxy server функциясын блоктаңыз (Интернетке прокси-серверлер арқылы қатынау) және оны ажырату үшін Control Panel > Internet Options > Connections > LAN Settings көшіңіз, артынан бұл функцияға қойылған белгіні алып тастаңыз.

Web-браузерді (Internet Explorer, Mozilla Firefox) жүктеңіз.

Web-браузерді ашыңыз, құрылғының IP-мекен жайын енгізіңіз (http://192.168.0.50) және Enter басыңыз. Құрылғының IP-мекен жайы мен компьютердің бір желіде екендігіне көз жеткізіңіз. Содан кейін

баптау бойынша басшылықты қараңыз.

Ескерту: Егер DAP-2310 үнсіздік бойынша берілген ІР-мекен жайы өзгертілген болса, мекен жайдың дұрыс енгізілгеніне көз жеткізіңіз.

| Eile           | <u>E</u> dit | ⊻iew    | F <u>a</u> v | orites | Too | ls <u>H</u> | elp |
|----------------|--------------|---------|--------------|--------|-----|-------------|-----|
| G              | Back         | - 0     | ) -          | ×      | 2   |             |     |
| A <u>d</u> dre | ss           | http:// | 192.1        | 68.0.5 | 0   |             |     |

| LOGIN                      |           |  |
|----------------------------|-----------|--|
| Login to the Access Point: |           |  |
|                            | User Name |  |
|                            | Password  |  |

- User Name өрісіне admin енгізіңіз.
- Password өрісін бос қалдырыңыз.
- Login түймесін басыңыз.

**Ескерту:** Егер жасырын сөз өзгертілген болса, оның дұрыс енгізілгеніне көз жеткізіңіз.

### ТЕХНИКАЛЫҚ ҚОЛДАУ КӨРСЕТУ

Бағдарламалық қамтамасыз ету мен құжаттамаларды жаңартуға D-Link Интернет-сайтында рұқсат етіледі. D-Link клиенттер үшін кепілді мерзім ішінде тегін көмек көрсетуді ұсынады.

Клиенттер D-Link техникалық қолдау көрсету тобына телефон арқылы немесе Интернет арқылы хабарласа алады.

### D-Link техникалық қолдау

көрсету: +7(495) 744-00-99

### Интернет арқылы техникалық қолдау көрсету

http://www.dlink.ru e-mail: support@dlink.ru

### Офистер

### Украина,

04080 Киев к., Межигорская к., 87-А, 18 офис Тел.: +38 (044) 545-64-40 E-mail: kiev@dlink.ru

### Беларусь

220114, Минск, Тәуелсіздік даңғылы, 169, "XXI Век" БО Тел.: +375(17) 218-13-65 E-mail: minsk@dlink.ru

### Қазақстан,

050008, Алматы қ., Құрманғазы к., 143 үй (Мұқанов к.қиылысы) Тел./факс: +7 727 378-55-90 E-mail: almaty@dlink.ru

### Өзбекстан

100015, Ташкент к., Нукусская к., 89 Тел./Факс: +998 (71) 120-3770, 150-2646 E-mail: tashkent@dlink.ru

### Армения

0038, Ереван қ., Абелян к., 6/1, 4 қабат Тел./Факс: + 374 (10) 398-667 E-mail: erevan@dlink.ru

### Грузия

0162, Тбилиси қ., Чавчавадзе даңғылы 74, 10 қабат Тел./Факс: + 995 (32) 244-563

### Lietuva

09120, Vilnius, Žirmūnų 139-303 Tel./faks. +370 (5) 236-3629 E-mail: info@dlink.lt

### Eesti

Peterburi tee 46-205 11415, Tallinn, Eesti , Susi Bürookeskus tel +372 613 9771 e-mail: info@dlink.ee

### Latvija

Mazā nometņu 45/53 (ieeja no Nāras ielas) LV-1002, Rīga tel.: +371 6 7618703 +371 6 7618703 e-pasts: info@dlink.lv NOTES

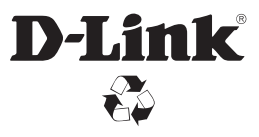

Ver. 1.00(RU) 2011/08/09 6AP2310IA110G